## Finne og rette valideringsfeil

Når en søknad eller rapport fra Norges Korforbund overføres med valideringsfeil kommer det et varsel om dette på høyre side av skjermen. Hvis rapporten har valideringsfeil ser varselet slik ut.

| 🛆 Advarsl                  | er                       |                           |            |                 |                                    |  |
|----------------------------|--------------------------|---------------------------|------------|-----------------|------------------------------------|--|
| <ul> <li>Rappor</li> </ul> | rt har valideringsfeil   |                           |            |                 |                                    |  |
|                            |                          |                           |            | പ വലവില്ല സ്വാപ | ra momassen 🔹                      |  |
| Sluttrapport               |                          | Utbetaling                |            | Lukk sa         | ak                                 |  |
| Rapport innsend            | t med valideringsfeil    |                           |            | /×              | $\bigtriangleup \heartsuit \equiv$ |  |
| Saksbehandling             | Korrespondanse med søker | Interne merknader         |            |                 |                                    |  |
|                            | Status: S                | luttrapport / Innvilget / | 26.11.2021 |                 |                                    |  |

Det vil si at opplysningene i skjemaet inneholder feil eller mangler som utløser feilmelding i eApply.

Varselet sier ikke *hvor* i rapporten valideringsfeilen ligger. For å finne feilen åpner du **Vurderingsskjemaet** og går til **Innsending** for å få angitt hvor i søknaden valideringsfeilen ligger.

| > | SØKER                      |     |
|---|----------------------------|-----|
| > | INNSENDING                 |     |
| E | ventuelt andre kommentarer |     |
|   |                            |     |
|   |                            |     |
|   |                            |     |
|   |                            |     |
| - |                            | 0/5 |
| ſ | 0                          |     |

I eksemplet ovenfor er det markert at feilen ligger i seksjonen FREMMØTEREGISTRERING.

Gå til FREMMØTEREGISTRERING og klikk på personen med feil (markert med utropstegn og rød skrift).

| > FREMMØTEREGISTRERING ( |           |              |         |           | (!)    |   |
|--------------------------|-----------|--------------|---------|-----------|--------|---|
| Registrer deltagere      |           |              |         |           |        |   |
| Navn                     | Adresse   | Epostadresse | Telefon | Fødselsår | Kjønn  |   |
| Deltaker Deltakersen     | 0010 OSLO |              |         | 2000      | Kvinne | × |
| 🕛 Lærer Lærersen 🔬       | 1053      |              |         | 1970      | Mann   | × |
| Person Personsen         | 1051 OSLO |              |         | 1939      | Mann   | × |
| Test Testesen            | 1052 OSLO |              |         | 1986      | Kvinne | × |
| + LEGG TIL PERSON        |           |              |         |           |        |   |

I dette tilfellet var det **poststed** som manglet. Skriv inn poststed og klikk LAGRE OG LUKK:

| Navn *         |            | Epostadresse                             |
|----------------|------------|------------------------------------------|
| Lærer Lærersen |            |                                          |
| Adresse        |            | Telefon                                  |
| Postnummer *   | Poststed * | Kjønn *                                  |
| 1053           | OSL        | 🔿 Kvinne 💿 Mann                          |
|                |            | Fødselsår *                              |
|                |            | 1970                                     |
|                |            |                                          |
|                |            | LAGRE OG LUKK LAGRE OG OPPRETT NY AVBRYT |

Nå kan du gå tilbake til INNSENDING. Skriv inn hva slags feil du har rettet og klikk på FERDIGSTILL SKJEMA. Hvis du ikke får lov av systemet til å ferdigstille skjema betyr det at det er flere valideringsfeil som må rettes.

| ventuelt an  | ire kommentarer     |               |                  |                      |         |
|--------------|---------------------|---------------|------------------|----------------------|---------|
| Deltaker mai | glet postnummer. Re | ettet.        |                  |                      |         |
|              |                     |               |                  |                      |         |
|              |                     |               |                  |                      |         |
|              |                     |               |                  |                      |         |
|              |                     |               |                  |                      |         |
|              |                     |               |                  |                      | 36 / 50 |
|              |                     |               |                  |                      | act     |
| C. ski       | ma or fordig ut     | fult Klikkkan | non underter à t | CORDINCTILLO CIVIOPO |         |

## Andre eksempler valideringsfeil i rapportskjemaet kan være

| Type feil                                    | Løsning                                       |
|----------------------------------------------|-----------------------------------------------|
| Ugyldig format på epostadresse eller         | Sett feltet som blankt. Det er ikke en        |
| telefonnummer                                | obligatorisk opplysning.                      |
| Mangelfulle eller ugyldige obligatoriske     | Slett deltakeren. Dersom dette fører til at   |
| opplysninger om f.eks. fødselsår eller navn. | kurset ikke får nok fullførte deltakere       |
|                                              | melder du feilen til <u>support@musikk.no</u> |
| For mange timer på et kurs, eller en         | Meld inn feilen til <u>support@musikk.no</u>  |
| kursdag.                                     |                                               |
| Rapporten er sendt inn med færre enn fire    | Kurset kan <b>ikke</b> godkjennes.            |
| fullførte deltakere.                         | 1. Gjenåpne seksjonen Innstilling og          |
|                                              | 2. Gjør om vedtaket slik at søknaden avslås.  |
|                                              | 3. Husk å sende avslagsbrevet.                |
|                                              | 4. Lukk sak.                                  |

- Varselet om valideringsfeil vil ikke forsvinne selv om feilen er rettet opp.
- Er det feil eller mangler du er usikker på hvordan du skal håndtere, ta kontakt med MSF-administrasjonen på <a href="mailto:support@musikk.no">support@musikk.no</a>

**For valideringsfeil i søknadsskjemaet:** Bruk innstillingsskjemaet til å finne og rette feil.

| Løsning                               |
|---------------------------------------|
| Løs slike problemer ved å endre       |
| timetallet i innstillingsskjemaet.    |
| Kursrapporten vil vise det reelle     |
| timetallet.                           |
| Meld fra til <u>support@musikk.no</u> |
|                                       |
|                                       |
|                                       |

- Varselet om valideringsfeil vil ikke forsvinne selv om feilen er rettet opp.
- Er det noen feil eller mangler dere er usikre på hvordan dere skal håndtere, ta kontakt med MSF-administrasjonen på <a href="mailto:support@musikk.no">support@musikk.no</a>.